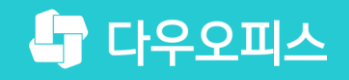

TEAM 다우오피스 운영팀

## 별칭계정을 활용한 메일 발송 가이드

조급사용자를 위한. 골립 기이드!

새로운 일하는 방식, 올인원 그룹웨어 다우오피스

### 새로운 일하는 방식 **다우오피스**

## 별칭계정을 활용한 메일 발송 가이드

" 별칭계정 설정

<sup>2</sup> 메일 발송 시 별칭 계정 활용

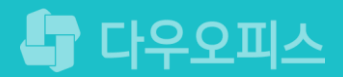

## 1) 별칭 계정 설정 (1/2)

관리자로 접속하여 [메뉴 관리 〉 메일 〉 별칭 계정] 메뉴로 접속합니다.

| $ \frac{1}{2} + \frac{1}{2} + 1$ | a Admin<br>h우기술 별          | · 관리 / 메일<br><b>칭 계정 ☆</b><br>목록형 ◎ 트리형 |             | 0         |      |
|----------------------------------------------------------------------------------------------------|----------------------------|-----------------------------------------|-------------|-----------|------|
| 1    1    1    1      2    342      1    1    342      2    34      1    1    34      2    34      1    34      2    34      2    34      2    34      2    34      2    34      2    34      2    34      2    34      3    3      3    3      3    3      3    3      3    3      3    3      3    3      3    3      3    3      3    3      3    3      3    3      3    3      3    3      3    3      3    3      3    3      3    3      3    3      3    3      3    3      3    3                                                                                                    | 치근 사용하 메뉴                  | 별칭 계정 추가 별칭 계정 삭제                       |             |           | 20 * |
| angenent    1    30      1    30      1    30      1    30      1    30      1    1      1    1      1    1      1    1      1    1      1    1      1    1      1    1      1    1      1    1      1    1      1    1      1    1      1    1      1    1      1    1      1    1      1    1      1    1      1    1      1    1      1    1      1    1      1    1      1    1      1    1      1    1      1    1      1    1      1    1      1    1      1    1      1    1                                                                                                    | 즐겨찾기                       | 🔲 별칭계정 이름 🗸                             | 별칭 계정 아이디 🔺 | 전달 이메일 개수 | 사용   |
| anagenent    ● 대표 이데일    daoueffice    1    정상      기본 관리    교    ·    ·    ·    ·    ·    ·    ·    ·    ·    ·    ·    ·    ·    ·    ·    ·    ·    ·    ·    ·    ·    ·    ·    ·    ·    ·    ·    ·    ·    ·    ·    ·    ·    ·    ·    ·    ·    ·    ·    ·    ·    ·    ·    ·    ·    ·    ·    ·    ·    ·    ·    ·    ·    ·    ·    ·    ·    ·    ·    ·    ·    ·    ·    ·    ·    ·    ·    ·    ·    ·    ·    ·    ·    ·    ·    ·    ·    ·    ·    ·    ·    ·    ·    ·    ·    ·    ·    ·    ·    ·    ·    ·    ·    ·    ·    ·    ·    ·    ·    ·    ·    ·    ·    ·    ·    ·    ·    ·    ·                                                                                                    |                            | □ 담당이                                   | damdang     | 2         | 정상   |
| 기본 관리    20 ▼      보 같 관리    20 ▼      오 ▼    (1)> >      마 간 같    >      > 전 자같       > 전 자같       > 전 자같       > 전 자같       > 전 자같       > 전 자같       > 전 자같       > 전 자같       > 전 자같       마 알 기분 설 전       마 알 기분       모 전 전       프랑 미 알 비 나       전 전       관 전 전       프랑 미 알 발       조 지       인 비 타                                                                                                    | anagement                  | 🔲 대표 이메일                                | daouoffice  | 1         | 정상   |
| Imit and mit and mit                                                                                                    | 기본 관리<br>보안 관리<br>조지 과리    |                                         | н < 1 > н   |           | 20 * |
| 가 게라      > 문서 관리      메일 기본설정      메일 기분      메일 비너      별칭 개정      류면 계정      류면 계정      도메인 메일함      편지지      무너테플리                                                                                                    | 메뉴 관리<br>> 홈<br>> 전자결      |                                         | 별칭 계정 아이디 🔻 |           |      |
| 에일 기본설정<br>에일 그룹<br>에일 배너<br>별칭 계정<br>류면 계정<br>대량메일 발<br>도메인 메일함<br>편지지                                                                                                    | > 게시판<br>> 문서 관리           |                                         |             |           |      |
| 에 글 <del>_ u</del><br>메일 배너<br><mark>별칭 계정</mark><br>류면 계정<br>대량메일 발<br>도메인 메일함<br>편지지                                                                                                    | 메일 기본설정                    |                                         |             |           |      |
| 후면계정<br>대량메일 발<br>도메인 메일함<br>편지지                                                                                                    | 메일 사망                      |                                         |             |           |      |
| · 도네는 해일님<br>편지지<br>- 무너테플리                                                                                                    | 휴면 계정<br>대량메일 발<br>디메이 메이하 |                                         |             |           |      |
|                                                                                                    | 편지지<br>문서템플릿               |                                         |             |           |      |

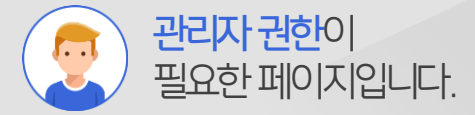

#### Description

 관리자 페이지로 접근한 후 [메뉴 관리] 클릭
 [메일 > 별칭 계정] 메뉴 클릭

## 1) 별칭 계정 설정 (2/2)

[별칭 계정 추가] 버튼을 클릭하여 별칭 계정 정보를 등록합니다.

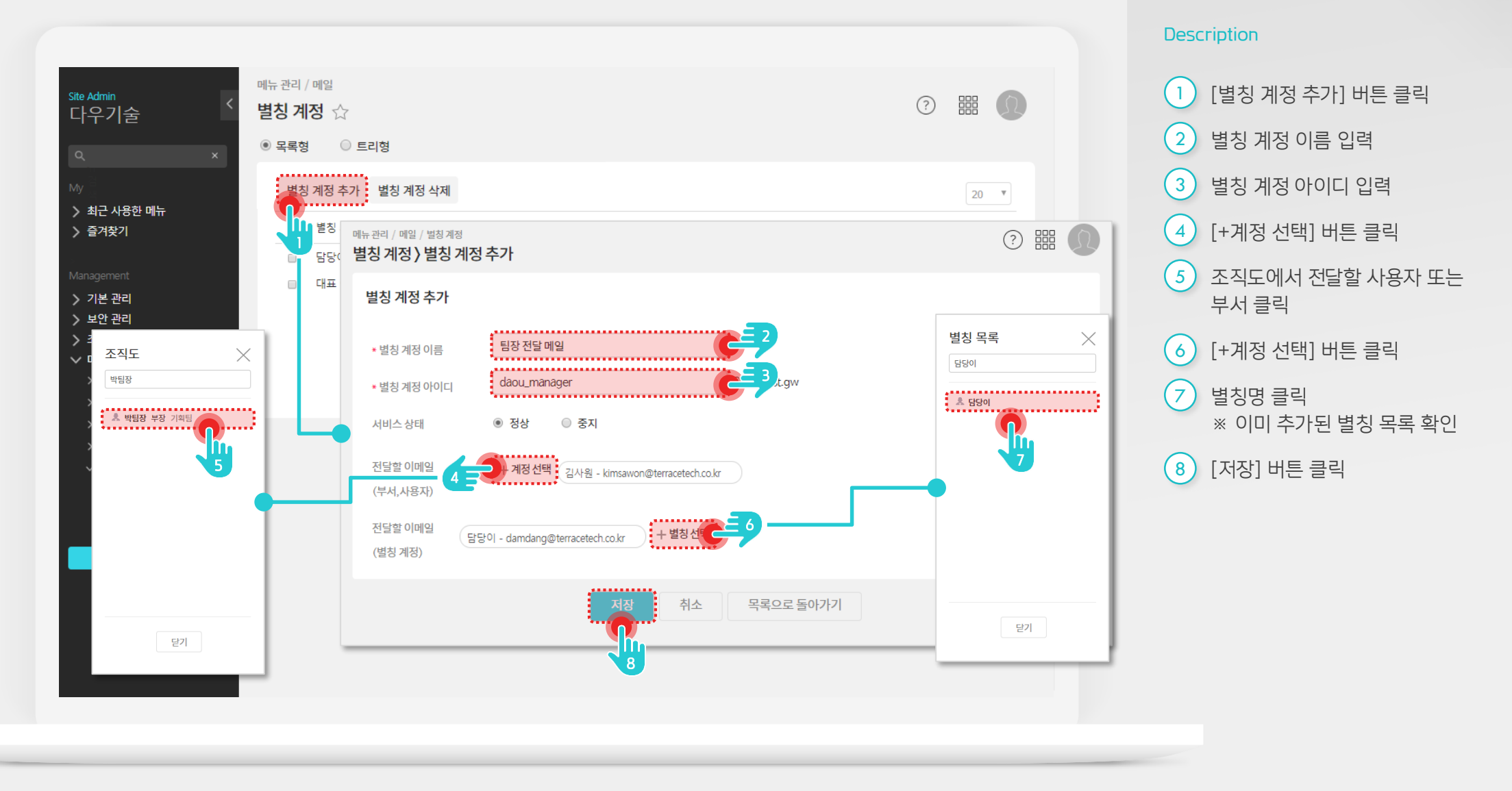

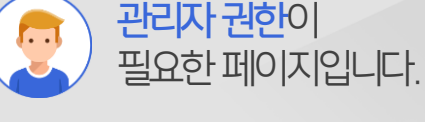

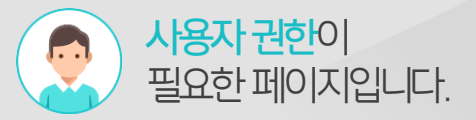

## 2) 메일 발송 시 별칭 계정 활용

메일 쓰기 화면에서 보내는 메일 주소 항목을 별칭 계정으로 변경하여 작성합니다..

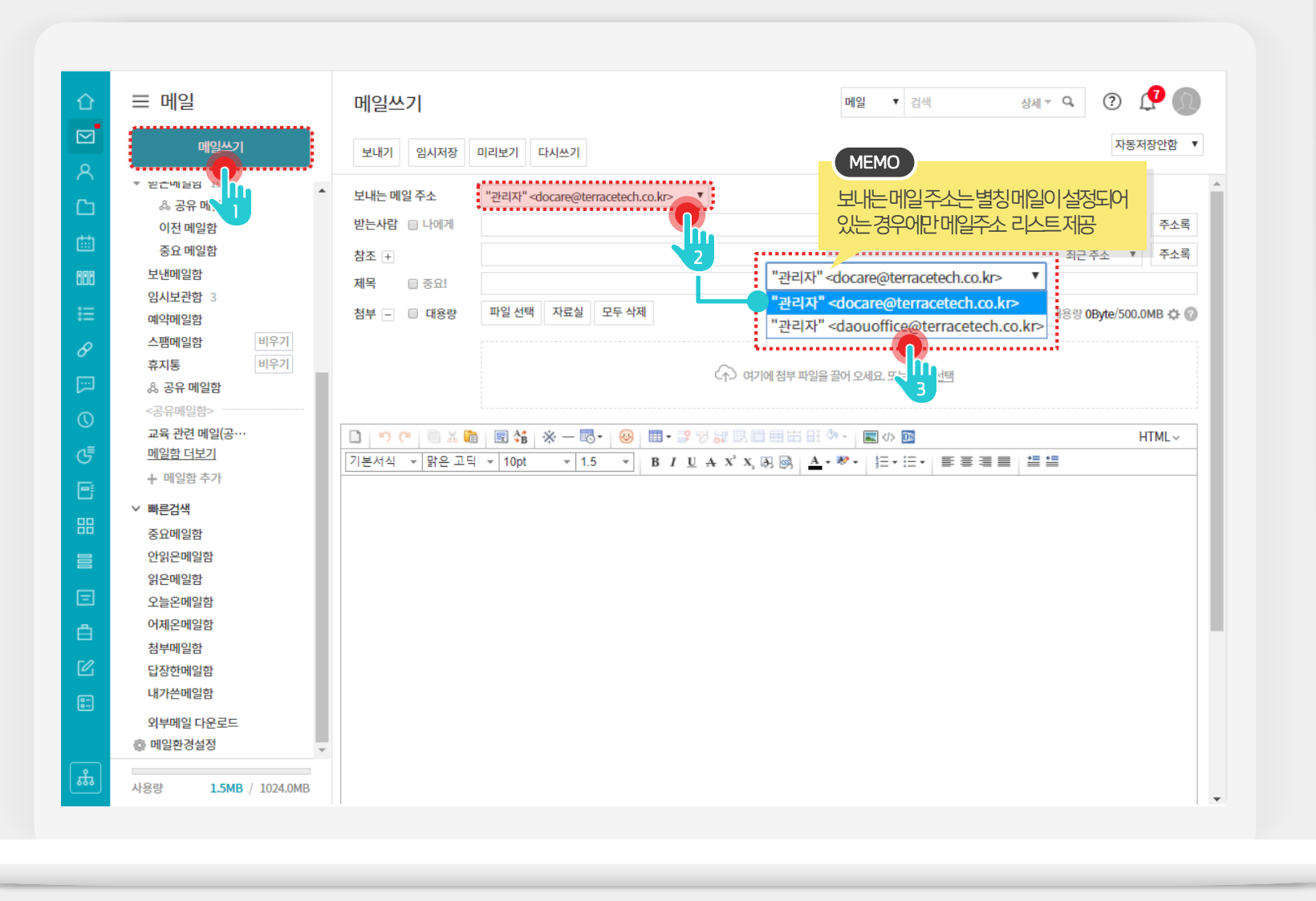

#### Description

- [메일쓰기] 버튼 클릭
  메일 작성 화면에서 보내는 메일 주소 변경 기능 지원
- 3 변경 가능한 메일 목록 중 원하는 메일 선택
  - >> 별칭계정으로 변경하여
    메일을 발송하더라도
    별칭계정으로 묶여진
    사용자에게 답변메일이 모두
    수신됨.

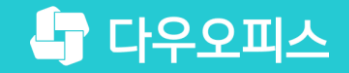

# Thank you

새로운 일하는 방식, 올인원 그룹웨어 다우오피스